# charles

尾 img

该部分内容是直接在infoQ的一片文章上面修改扩充而来, 原文链接

# charles\_introduction

charles是适用于mac的一个抓包工具,特点就是上手快 ,<mark>无限试用</mark>,同类型的 工具有

- <u>Wireshark</u>
  - 非常专业的抓包、分析工具,自不多说,是开源并且跨平台,各种协议
    通吃的工具,http,tcp都行,非常好的分析工具。
- Cocoa Packet Analyzer
  - Cocoa Packet Analyzer is a native Mac OS Ximplementation of a network protocol analyzer and packet sniffer. CPA supports the industry-standard PCAP packet capture format for reading, capturing and writing packet trace files.
- <u>Httpscoop</u>
  - 。 支持http协议, 收费
- <u>Charles Web Proxy</u>
  - · 适合网页版, 手机代理, 上手快 收费
- <u>tcpdump</u>
  - 和ssh配合,直接在手机上进行操作,纯命令行
  - 门槛略高

Charles是收费软件,可以免费试用30天。试用期过后,未付费的用户仍然可以继续使用,但是每次使用时间不能超过30分钟,并且启动时将会有10秒种的延时。

#### Charles主要的功能包括:

- 支持SSL代理。可以截取分析SSL的请求。
- 支持流量控制。可以模拟慢速网络以及等待时间 (latency) 较长的请求。
- 支持AJAX调试。可以自动将json或xml数据格式化,方便查看。

- 支持AMF调试。可以将Flash Remoting 或 Flex Remoting信息格式化,方便查看。
- 支持重发网络请求, 方便后端调试。
- 支持修改网络请求参数。
- 支持网络请求的截获并动态修改。
- 检查HTML, CSS和RSS内容是否符合W3C标准。

## installion\_and\_interface

### 下载与安装

去Charles的**官网:**<u>http://www.charlesproxy.com</u>下载最新版的Charles安装包, 下载完直接双击安装即可。

### 主界面介绍

Charles主要提供2种查看封包的视图,分别名为 Structure 和 Sequence。

- Structure 视图将网络请求按访问的域名分类。
- Sequence 视图将网络请求按访问的时间排序。

### img

对于某一个具体的网络请求,你可以查看其详细的请求内容和响应内容。

- Overview栏显示的是总体信息,如请求耗时,主机,客户端ip等。然而并没有什么卵用,通常我们会在请求列表页面来看这些信息
- Request栏显示所有的请求信息,进入tab里面,可以看到header, query string(如果请求里面有的话), data
- Response栏显示所有的请求信息,进入tab里面,可以看到header, query string(如果请求里面有的话), data

如果响应内容是JSON格式的,那么Charles可以自动帮你将JSON内容格式化, 方便你查看。或者你也可以直接查看json raw的形式

### proxy\_setting

Charles是通过将自己设置成代理服务器来完成封包截取的,所以使用Charles的第一步是将其设置成系统的代理服务器。

### • 系统代理 & 火狐浏览器的代理

启动Charles后,第一次Charles会请求你给它设置系统代理的权限;你可以输入登录密码授予Charles该权限,也可以忽略该请求。然后在需要将

Charles设置成系统代理时,选择菜单中的 "Proxy" -> "Mac OS X Proxy"来将Charles设置成系统代理。如下所示:

之后,你就可以看到源源不断的网络请求出现在Charles的界面中。

- 手机代理
  - 在Charles的菜单栏上选择"Proxy"->"Proxy Settings",填入代理端口 8888,并且勾上"Enable transparent HTTP proxying" 就完成了在 Charles上的设置。如下图所示:
  - 。 电脑iP查看方式:
    - ifconfig 命令,打开Terminal, 输入ifconfig en0, 即可获得该电脑的 IP, 如下图所示
       img
    - 系统偏好设置 —> 网络
      jimg
- 手机端设置
  - 在iPhone的"设置"->"无线局域网"中,可以看到当前连接的wifi名,通过点击右边的详情键,可以看到当前连接上的wifi的详细信息,包括IP地址,子网掩码等信息。在其最底部有"HTTP代理"一项,我们将其切换成手动,然后填上Charles运行所在的电脑的IP,以及端口号8888,如下图所示:

**i**mg

设置好之后,我们打开iPhone上的任意需要网络通讯的程序,就可以看到 Charles弹出iPhone请求连接的确认菜单(如下图所示),点击"Allow"即可完 成设置。

*i*mg ₿

Attention:

- 一些比较奇葩的手机即使你设置了代理,也是抓不到包的。这个跟机品有关,跟人品也有关,不能强求
- 设置了代理后, 上网的速度是强依赖于 代理机的 网速, 然后, 你懂得
- 系统代理通常不要勾选,除非你是要分析mac请求,不然累死你
- 连接代理必须在同一个网段才可以。否则心若移动,如何联通

### 那么,问题来了。

Question:

1. 如何模拟有网但是网络不通的情况?

2. 一个妹子连接了你的代理,你能不能知道她现在是在认真工作,还是在玩手机?

### filter

通常情况下,我们需要对网络请求进行过滤,只监控向指定目录服务器上发送的请求。对于这种需求,我们有2种办法。

- 在主界面的中部的Filter栏中填入需要过滤出来的关键字。例如我们的服务器的地址是: <u>http://yuantiku.com</u>,那么只需要在Filter栏中填入yuantiku即可。
- 在Charles的菜单栏选择"Proxy"->"Recording Settings",然后选择Include 栏,选择添加一个项目,然后填入需要监控的协议,主机地址,端口号。这 样就可以只截取目标网站的封包了。如下图所示:
   ➢img

Attention:

- 过滤请求有五个维度: 协议, host, 端口, 路径, 查询字串
- host, 端口, 路径, 查询字串 的过滤支持 模糊匹配和正则表达式

#### 那么,问题来了。

Question:

- 1. 要快速查看某一个域名下的所有请求, 有几种姿势可以选?
- 2. 怎样配置多个过滤条件? 配置的过滤条件都生效?
- 3. Query的过滤,是经过urlencode后的吗?

### throttle

**在测试的时候,我们常常需要**模拟慢速网络或者高延迟的网络,以测试在移动网络下,应用的表现是否正常。

在Charles的菜单上,选择"Proxy"->"Throttle Setting"项,在之后弹出的对话框中,我们可以勾选上"Enable Throttling",并且可以设置Throttle Preset的类型。如下图所示:

**i**mg

如果我们只想模拟指定网站的慢速网络,可以再勾选上图中的"Only for selected hosts"项,然后在对话框的下半部分设置中增加指定的hosts项即可。

### edit\_req\_resp

#### 编辑请求

有些时候为了调试服务器的接口,我们需要反复尝试不同参数的网络请求。 Charles可以方便地提供网络请求的修改和重发功能。只需要在以往的网络请求 上点击右键,选择"Edit",即可创建一个可编辑的网络请求。如下所示:

#### 请求重定向

我们可以修改该请求的任何信息,包括url地址,端口,参数等,之后点击 "Execute"即可发送该修改后的网络请求(如下图所示)。Charles支持我们多次 修改和发送该请求,这对于我们和服务器端调试接口非常方便。

📄 img

#### 指定返回值

### breakpoint

### https

上面已经扯到了, https基于SSL, 所以要抓包https, 就要安装SSL证书, 具体 步骤如下:

 去 <u>http://www.charlesproxy.com/ssl.zip</u> 下载CA证书文件。
 解压该zip文件后,双击其中的.crt文件,这时候在弹出的菜单中选择"总是 信任",如下所示:

从钥匙串访问中即可看到添加成功的证书。如下所示:

*i*mg ⊨

2. 截取SSL信息。Charles默认并不截取SSL的信息,如果你想对截取某个网站 上的所有SSL网络请求,可以在该请求上右击,选择SSL proxy,如下图所 示:

Dimg

这样,对于该Host的所有SSL请求可以被截取到了。